# How to make an Adobe Pdf file Standard FOGRA39

# HANSENBERG

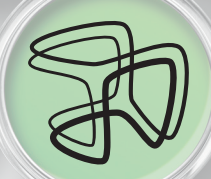

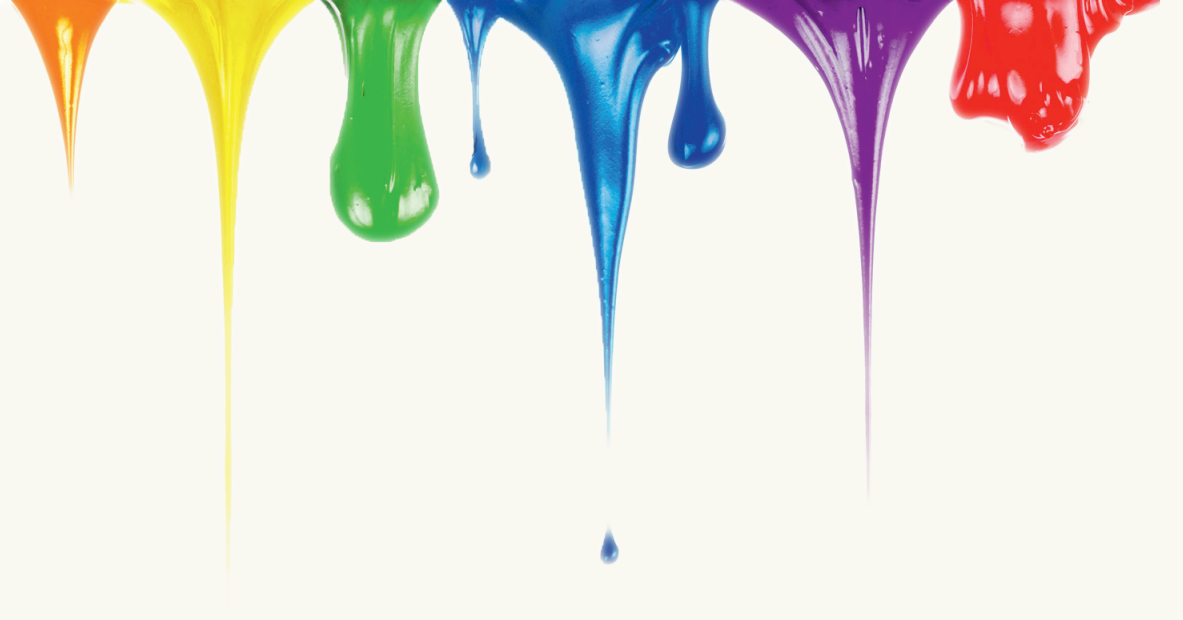

## How to make an Adobe PDF file - Standard FOGRA39

#### Indhold

### **Standard FOGRA39**

This booklet can help you learn how to create a proper PDF file. Digital print must be FOGRA39. For plotters and other machines ask the printing company which profile to use.

#### Step by step

Before you get started on a document in InDesign.

|                        |                           |              | New Do            | ocument                |      |                |
|------------------------|---------------------------|--------------|-------------------|------------------------|------|----------------|
| Docum                  | ent Prese                 | t: [Custo    | m]                |                        | •    | ОК             |
|                        | Inten                     | t: Print     |                   |                        | •    | Cancel         |
| Numbe<br>Sta           | er of Page<br>art Page N  | s: 1<br>9: 1 | Facir 🗌 🗌 🗌       | ig Pages<br>er Text Fr | rame | Save Preset    |
| Page !                 | Size: A4                  |              | ÷ –               |                        |      | (Tener options |
| Wid<br>Heig            | th: ‡210<br>ht: ‡293      | 0 mm<br>7 mm | Orientati         | on: 👔                  | æ    |                |
| - Colun<br>Numb        | er: 📫 1                   |              | Gutter            | : ‡4,23                | 3 mm |                |
| – Margi<br>To<br>Botto | ns<br>op: ‡0 n<br>m: ‡0 n | nm<br>nm     | Inside<br>Outside | e: ≑0 mm<br>e: ≑0 mm   | n    |                |
| Bleed                  | and Slug                  |              |                   |                        |      |                |
|                        | Тор                       | Bottom       | Inside            | Outside                | e    |                |
| Bleed:                 | 3 mm                      | 3 mm         | 3 mm              | 3 mm                   | 3    |                |
| Slug:                  | 0 mm                      | 0 mm         | 0 mm              | 0 mm                   | 12   |                |

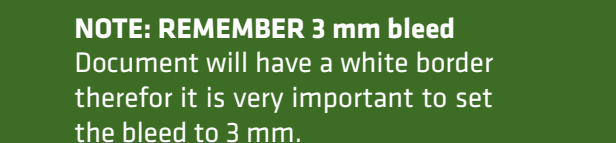

#### #1 Making a PDF file:

Go to: files -> Adobe PDF Presets

- X 2008
- Input a file name, save to folder, or on the desktop.
- Archives: A new dialog will open.

#### # 2 General

#### 2.1 pages

- Press All
- Spreads -> this is done in The RIP process, so we skip that.

#### **# 3 Compression**

3.1 Color images

You must do the following:

- Bicubic Downsampling to 300 ppi.
- Compression -> Automatic (JPEG).
- Image Quality -> Maximum.

#### # 4 Marks and Bleeds

4.1 bleed and Slug

- Check the box "Use Document Bleed Settings"
- Do not "Include Slug Area" (we do that on the printer).

| 000 |              | Export           |            |  |
|-----|--------------|------------------|------------|--|
|     | Arkiver som: | pdf_tutorial.pdf |            |  |
| • • | :: = •       | 📄 Skrivebord     | <b>;</b> Q |  |

| leeds | Description: | [Based on '[Press Quality]] Use these settings to create<br>Adobe PDF documents best suited for high-quality prepress<br>printing. Created PDF documents can be opened with<br>Acrobat and Adobe Reader S.0 and later. |
|-------|--------------|----------------------------------------------------------------------------------------------------|
|       | Pages        |                                                                                                    |
|       | ○ AII        |                                                                                                    |
|       | 📀 Range:     | 1-8                                                                                                    |
|       |              |                                                                                                    |

| General          |                                            |     |
|------------------|--------------------------------------------|-----|
| Compression      | - Colour Images                            |     |
| Marks and Bleeds | colour mages                               |     |
| Output           | Bicubic Downsampling to 300 pixels per in  | nch |
| Advanced         | for images above: 450 pixels per in        | hch |
| Security         |                                            |     |
| Summary          | Compression: Automatic (IPEG) Tile Size: 1 | 128 |
|                  | Image Quality: Maximum                     |     |

| Marks                       |         |           |    |
|-----------------------------|---------|-----------|----|
| All Printer's Marks         | Type:   | Default   | \$ |
| Bleed Marks                 | Weight: | 0.25 pt   | •  |
| Registration Marks          | Offset: | ÷2,117 mm |    |
| Colour Bars                 |         |           |    |
| Page Information            |         |           |    |
| Bleed and Slug              |         |           |    |
| Use Document Bleed Setting: | 5       |           |    |
| Pland                       |         |           |    |
| bieeu.                      |         |           |    |
| Top: ÷ 3 mm                 | Inside: | ÷ 3 mm    |    |
| Top: ÷3 mm                  | Inside: | ÷3 mm     |    |

General Compre Marks a Output

#### # 5 Output

5.1 Colour

You must do the following:

- Colour Conversion: Convert to Destination (Preserve Numbers)
- Destination: Coated FOGRA39
- Profiles Inclusion Policy: Don't Include Profiles.

Now you are ready to "export". When you have finished with "the export", it's a good idea to check the PDF file, to see if everything is in order before it is printed.

|                                         | Export Adobe              | PDF                                | _ |  |  |
|-----------------------------------------|---------------------------|------------------------------------|---|--|--|
| dobe PDF Preset:                        | [PDF/X-4:2008] (modified) |                                    |   |  |  |
| Standard:                               | None                      | Compatibility: Acrobat 5 (PDF 1.4) | ; |  |  |
| eneral<br>ompression<br>arks and Bleeds | Output<br>Colour          |                                    |   |  |  |
| utput                                   | Colour Conversion:        | Convert to Destination (Prese      |   |  |  |
| dvanced                                 | Destination:              | Coated FOGRA39 (ISO 12647 🛟        |   |  |  |
| curity<br>mmary                         | Profile Inclusion Policy: | Don't Include Profiles             |   |  |  |
|                                         | Simulate Overprint        | Ink Manager                        |   |  |  |

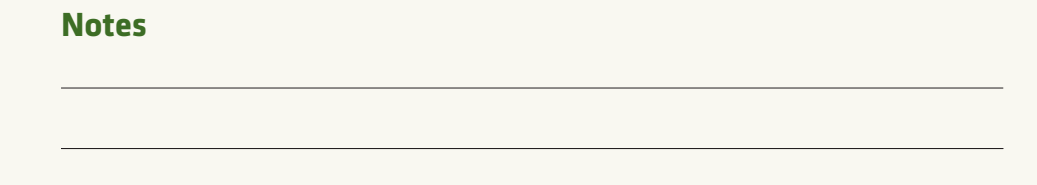

#### NOTE: REMEMBER (save preset),

then you have it for next time you print. You can save a lot of time to set up a new PDF – also remember to write the PDF file name. You can, as an example, write: "Digital Printing" which means that it can only be used for digital printing!

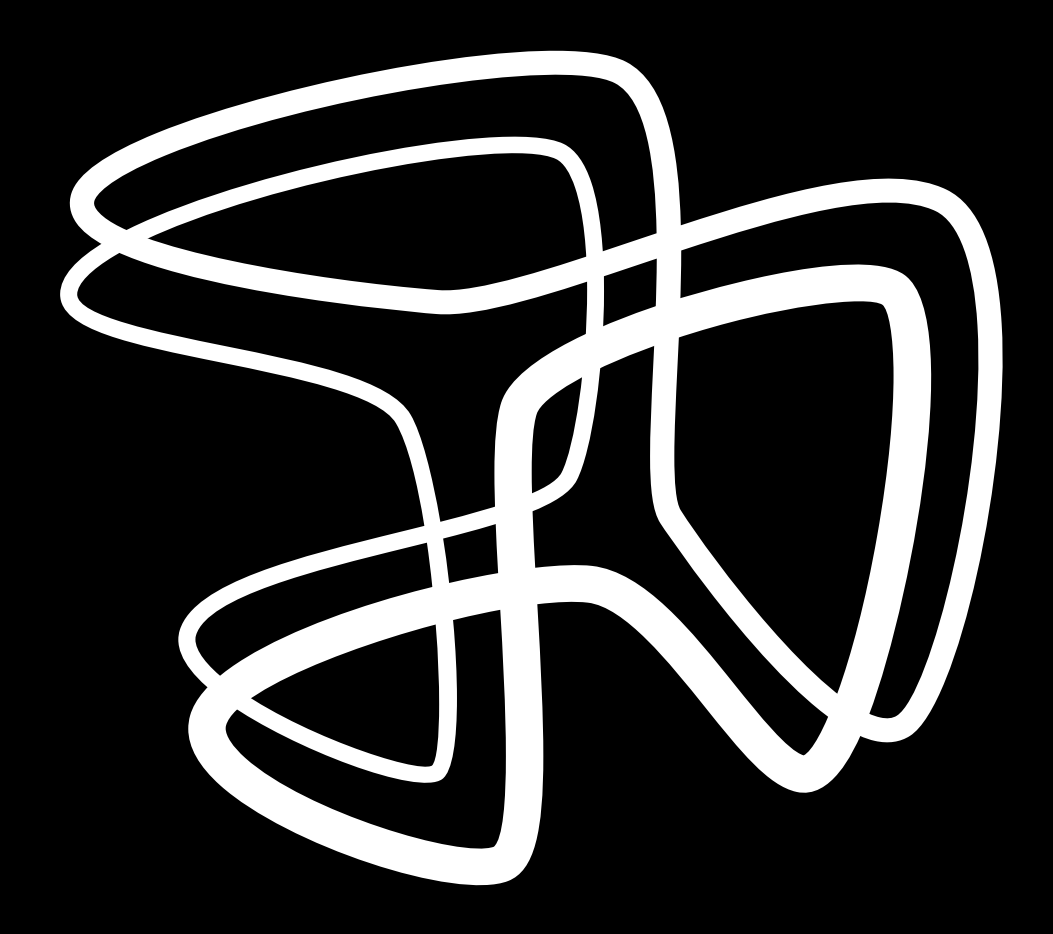

Skovvangen 28 • 6000 Kolding • Telefon 7932 0100 • www.hansenberg.dk